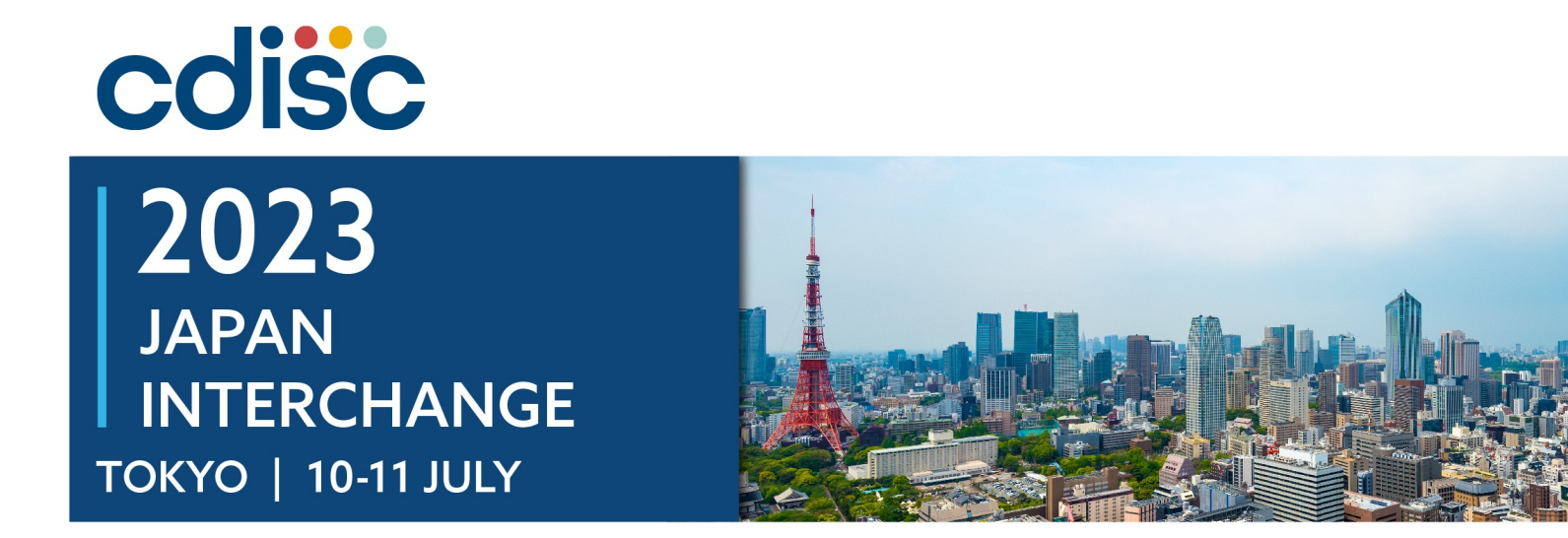

#### Using R to generate Analysis Results Metadata (ARM)

Aik Hoe Seah, Principal Statistical Programmer, Cytel

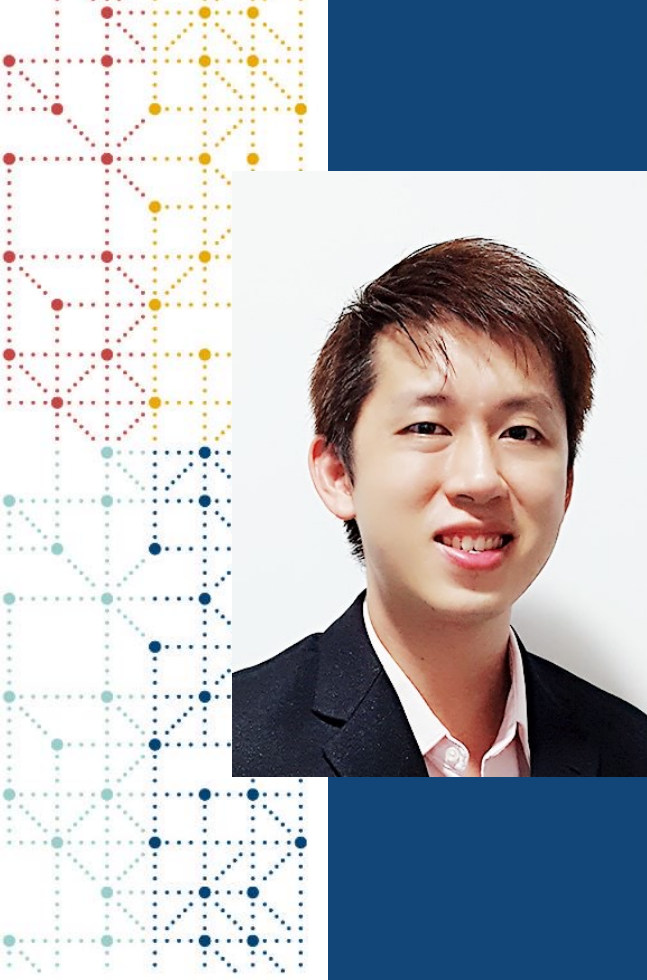

## **Meet the Speaker**

Aik Hoe Seah

Title: Principal Statistical Programmer

**Organization:** Cytel

Aik Hoe Seah, received his M.Sc (Statistics) from University of Bern, Switzerland.

He is currently a Principal Statistical Programmer at Cytel, where he has worked across many therapeutic areas (urology, gastroenterology, ophthalmology, stroke, osteoarthritis, COVID-19, oncology and many more), as well as leading submission activities for FDA and EMEA, using CDISC SDTM and ADaM standards.

He has been using SAS and R for more than 15 years and has presented in SAS Global Forum, PhUSE, PharmaSUG and local SAS forums.

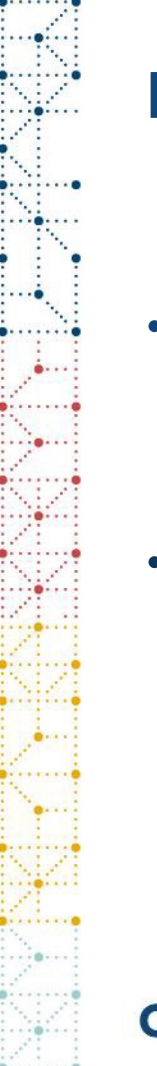

#### **Disclaimer and Disclosures**

- The views and opinions expressed in this presentation are those of the author(s) and do not necessarily reflect the official policy or position of CDISC.
- The author have no real or apparent conflicts of interest to report.

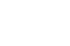

# Agenda

- 1. Introduction
- 2. Reasons to use R
- 3. Ingredients from ADaM specification
- 4. Adding ARM info back to XML
- 5. Conclusion

#### Introduction

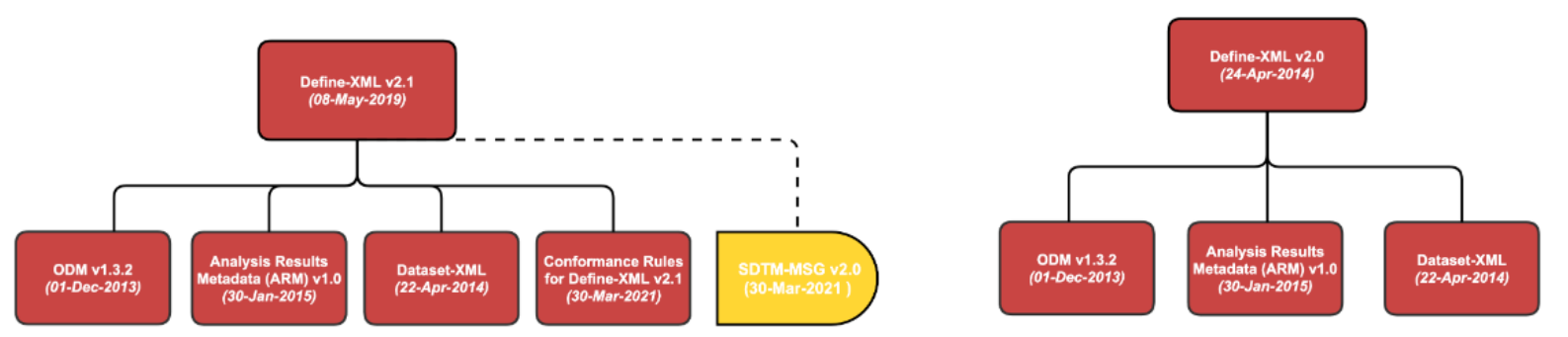

#### Contains Nonbinding Recommendations

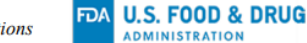

Separate data definition files should be included for each type of electronic dataset submission, i.e., a separate data definition file for the SDTM datasets of a given clinical study, as esparate data definition file for the SEND datasets of a given nonclinical study, and a separate data definition file for the ADaM datasets of a given clinical study. The data definition file should be submitted in XML format, i.e., a properly functioning define.xml.<sup>44</sup> In addition to the define.xml, a printable define.pdf should be provided if the define.xml cannot be printed.<sup>45</sup> To confirm that a define.xml is printable within the CDER IT environment, it is recommended that the sponsor submit a test version to <u>cderedata@fda.hhs.gov</u> prior to application submission. The Catalog lists the currently supported version(s) of Define-XML. It should be noted that Define-XML version 2.0 or later is strongly preferred . Sponsors should include a reference to the style sheet as defined in the same submission folder as the define.xml file. Within the eCTD study tagging file (STF), valid file-tags for define.xml are 'data-definition' for SEND or SDTM datasets or 'analysis-data-definition' for ADaM datasets.

| л.         | A                                            | D                        | U U     | U                | C   | E C                    | 0                      | п                                    |  |
|------------|----------------------------------------------|--------------------------|---------|------------------|-----|------------------------|------------------------|--------------------------------------|--|
| 1          | 申請電子データ提出に際して利用可能な規格一覧(令和5年2月28日)-申請電子データの標準 |                          |         |                  |     |                        |                        |                                      |  |
| 2          | 用途                                           | 規格                       | バージョン   | 実装ガイド<br>パージョン   | 形式  | 受付開始時期<br>(YYYY-MM-DD) | 受付終了時期<br>(YYYY-MM-DD) | 備考                                   |  |
| 3          | データセット - 提出                                  | SAS Transport<br>(XPORT) | 5       | -                | ХРТ | 2016-10-01             |                        |                                      |  |
| 4          | データセット                                       | SDTM                     | 1.7     | 3.3              | XPT | 2023-04-01             |                        |                                      |  |
| 5          | データセット                                       | SDTM                     | 1.4     | 3.2              | XPT | 2016-10-01             |                        |                                      |  |
| 6          | データセット                                       | SDTM                     | 1.3     | 3.1.3            | XPT | 2016-10-01             |                        |                                      |  |
| 7          | データセット                                       | SDTM                     | 1.2     | 3.1.2 Amendment1 | XPT | 2016-10-01             |                        |                                      |  |
| 8          | データセット                                       | SDTM                     | 1.2     | 3.1.2            | ХРТ | 2016-10-01             |                        |                                      |  |
| 9          | データセット                                       | ADaM                     | 2.1     | 1.1              | XPT | 2022-01-01             |                        |                                      |  |
| L <b>O</b> | データセット                                       | ADaM                     | 2.1     | 1.0              | XPT | 2016-10-01             |                        |                                      |  |
| 1          | 定義ファイル                                       | Define                   | 2.0     | -                | XML | 2016-10-01             |                        |                                      |  |
| 12         | 定義ファイル                                       | Define                   | 1.0     | -                | XML | 2016-10-01             | 2025-03-31             |                                      |  |
| 13         | 文書                                           | PDF                      | 1.4-1.7 | -                | PDF | 2016-10-01             |                        | 詳細は原則としてe<br>CTDに含めるPDFの<br>仕様に従うこと。 |  |
|            |                                              |                          |         |                  |     |                        |                        |                                      |  |

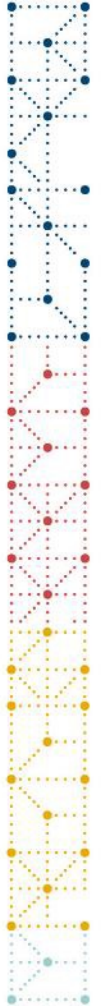

#### Introduction

Programmers undergoing submission studies now have a few options:

- 1) to utilize functionality Pinnacle21 Enterprise edition (if available)
- 2) using their company's in-house solutions (if available)
- 3) writing their own R code
- 4) modifying SAS code available from conference proceedings

#### Analysis Results Metadata - Summary

Table 14.1.1.1.1 Summary of Efficacy at Visit 4 (Observed data) - ITT The absolute change from baseline at Week 4

#### Analysis Results Metadata - Detail

Table 14.1.1.1.1

| Example of ARM        | ļ |
|-----------------------|---|
|                       |   |
| section of define-XML | ĺ |
|                       |   |

| 1002 1411111                                  |                                                                                                    |  |  |  |  |  |  |  |
|-----------------------------------------------|----------------------------------------------------------------------------------------------------|--|--|--|--|--|--|--|
| Display                                       | Summary of Efficacy at Visit 4 (Observed data) - ITT                                                                                                    |  |  |  |  |  |  |  |
| Analysis Result                               | The absolute change from baseline at Week 4                                                                                                    |  |  |  |  |  |  |  |
| Analysis Parameter(s)                         | PARAMCD = "ACBDEFGH"                                                                                                    |  |  |  |  |  |  |  |
| Analysis Variable(s)                          | (s) ADFA.CHG (Change from Baseline)                                                                                                    |  |  |  |  |  |  |  |
| Analysis Reason                               | SPECIFIED IN SAP                                                                                                    |  |  |  |  |  |  |  |
| Analysis Purpose                              | PRIMARY OUTCOME MEASURE                                                                                                    |  |  |  |  |  |  |  |
| Data References (incl.<br>Selection Criteria) | ADFA [PARAMCD - "ACBDEFGH" and DIVPE - "NULL" and ITTPL - "Y" and IRTPN IN (1, 2) ]                                                                                                    |  |  |  |  |  |  |  |
| Documentation                                 | SAP Section 6.1.1: The primary efficacy analysis will be performed using an analysis of covariance (ANCOVA) model with the absolute change from baseline as the dependent variable, the randomized<br>treatment group as a factor and the baseline value as a covariance. Least squares mean for each treatment group and for the difference between treatment groups will be presented along with two-sided<br>p-values and 95% confidence intervals. Summary statistics will also be presented for actual values and mean change by treatment group and overall. |  |  |  |  |  |  |  |
| Programming<br>Statements                     | <pre>[SAS version 9.4]<br/>ods output lsmeans=lsm diff=diff lsmeandiffol=diffcl;<br/>proc glm data=adfa ordex=data;<br/>class trtpn;<br/>model cbg = trtpn base/solution;<br/>lsmeans trtpn / pdiff cl;<br/>quit;</pre>                                                                                                    |  |  |  |  |  |  |  |

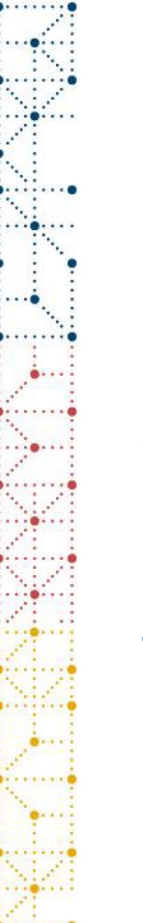

## **Reasons to use R**

Reasons generally fall within the categories of either time or budget constraints. Some possible situations:

- 1) No budget to use Pinnacle21 Enterprise (P21E)
- 2) Having full customization ability internally within the organization.
- 3) Sponsor has P21E access, but define-XML is outsourced to Clinical Research Organization (CRO).
- 4) Only lead programmer has access to P21E but is not available currently (out of office? transitioned to other projects?), another acting lead statistical programmer must take care of the task.
- 5) SAS server under maintenance but R server is working
- 6) And so on...

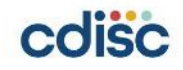

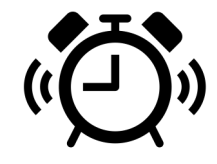

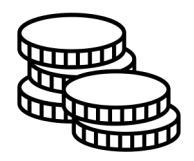

# Ingredients from ADaM specification

#### Assumptions:

- ADaM specification template supported by Pinnacle 21 Community (P21C)
- Existing sections (non-ARM) related to ADaMs have been completed

| Pinnacle 21 Community |                      |                                                                                     | -  |      | × |
|-----------------------|----------------------|-------------------------------------------------------------------------------------|----|------|---|
| File Edit View Help   |                      |                                                                                     |    |      |   |
| 🖨 Home                | Define.xml (         | Generator create compliant Define.xml 2.0 and 2.1 for SDTM, SEND, and ADaM datasets |    |      |   |
| ✓ Validator           |                      |                                                                                     |    |      |   |
|                       | 🖋 Generate Define.xn | nl                                                                                  |    |      |   |
|                       |                      |                                                                                     |    |      |   |
| Create Spec           | Define Standard      | 2.0 *                                                                               |    |      |   |
| Generate Define       | Excel Spec           |                                                                                     | Br | owse |   |
| Ø₿ Converter          |                      | Generate                                                                            |    |      |   |
| ClinicalTrials.gov    |                      |                                                                                     |    |      |   |

 Define-XML v2.0 is generated using ADaM spec by P21C (if using Define-XML v2.1, adjustments to code can be made)

#### Steps

- 1) Import the ADaM specification (XLSX file) containing Analysis Displays, Results, Criteria, WhereClauses and Comments.
- 2) Create XML code by using ARM variables from ADaM specification.
- 3) Insert XML code back to the respective sections.

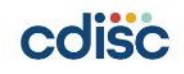

#### **Step 1: Import the ADaM spec**

# Example of entries into the related ADaM spec tabs

- Analysis Displays
- Analysis Results
- Analysis Criteria
- WhereClauses
- Comments
- Documents

| 1 | Display                        | Result                   | Dataset | Variables   | Where Clause                                        |            |
|---|--------------------------------|--------------------------|---------|-------------|-----------------------------------------------------|------------|
|   | Summary of Efficacy at Visit 4 | The absolute change from |         |             | PARAMCD='ABCDEFGH' and<br>DTYPE=" and ITTFL='Y' and |            |
| 2 | (Observed data) - ITT          | baseline at Week 4       | ADFA    | CHG         | TRTPN in (1,2)                                      |            |
| 3 |                                |                          |         |             |                                                     |            |
| 4 |                                |                          |         |             |                                                     |            |
| 5 |                                |                          |         |             |                                                     |            |
|   | ▲ ▶ …   Codelists   Methods    | Comments Documents       | analy   | sis_Display | s Analysis_Results Analysi                          | s_Criteria |

|   | А                                | В                                                    | с                | D          | Е       |
|---|----------------------------------|------------------------------------------------------|------------------|------------|---------|
| 1 | ID                               | Title                                                | Document         | Pages      |         |
| 2 | Table 14.1.1.1.1                 | Summary of Efficacy at Visit 4 (Observed data) - ITT |                  |            |         |
| 3 |                                  |                                                      |                  |            |         |
| 4 |                                  |                                                      |                  |            |         |
| 5 |                                  |                                                      |                  |            |         |
| - | <ul> <li>▲ → … Mether</li> </ul> | ods Comments Documents Analysis_Displays             | Analysis_Results | Analysis_C | riteria |

|    | A                                                                                         | В                 | C         | D                   | E                             | F       | G                                                                                                    | н       | 1 I I                 | J                                                                                                    | К           |
|----|-------------------------------------------------------------------------------------------|-------------------|-----------|---------------------|-------------------------------|---------|----------------------------------------------------------------------------------------------------|---------|-----------------------|----------------------------------------------------------------------------------------------------|-------------|
|    |                                                                                           |                   |           |                     |                               |         |                                                                                                    | Docume  | Program               |                                                                                                    |             |
|    |                                                                                           |                   | Descripti |                     |                               | Join    |                                                                                                    | ntation | ming                  |                                                                                                    | Programming |
| 1  | Display                                                                                   | ID                | on        | Reason              | Purpose                       | Comment | Documentation                                                                                                    | Refs    | Context               | Programming Code                                                                                                    | Document    |
| 23 | Summary of Efficacy<br>at Visit 4 (Observed<br>data) - ITT                                | Table<br>14.1.1.1 |           | SPECIFIED<br>IN SAP | PRIMARY<br>OUTCOME<br>MEASURE |         | SAP Section 6.1.1: The primary efficacy analysis will be performed using an analysis of covariance<br>(ANCOVA) model with the absolute change from baseline as the dependent variable, the randomized<br>treatment group as a factor and the baseline value as a covariate. Least squares mean for each treatment<br>group and for the difference between treatment groups will be presented along with two-sided p-values<br>and 95% confidence intervals. Summary statistics will also be presented for actual values and mean<br>change by treatment group and overall. |         | SAS<br>version<br>9.4 | ods output Ismeans=Ism<br>diff=diff Ismeandiffcl=diffcl;<br>proc glm data=adfa<br>order=data;<br>class trtpn;<br>model chg = trtpn<br>base/solution;<br>Ismeans trtpn / pdiff cl;<br>quit; |             |
| 4  |                                                                                           |                   |           |                     |                               |         |                                                                                                    |         |                       |                                                                                                    |             |
| 5  | ↓ ▶ Methods Comments Documents Analysis_Displays Analysis_Results Analysis_Criteria ⊕ : ↓ |                   |           |                     |                               |         |                                                                                                    |         |                       |                                                                                                    |             |
|    | â                                                                                         |                   |           |                     |                               | -       |                                                                                                    |         |                       |                                                                                                    | -           |

#### Step 1: Import the ADaM spec

#### • Example of entries into the related ADaM spec tabs Notes:

If there are additional comments or documents to support method/derivation of output, it can also be referenced to the Comments and Documents tabs

Analysis\_Criteria was removed from ADaM spec template of P21C v4.0.2 (Previously existed in ~v4.0.1)

Where Clauses was removed from ADaM spec template of P21C v4.0.2 and now it's in ValueLevel (Previously existed in ~v4.0.1)

| ID ,T                              | Dataset 🔻 | Variable 💌      | Compa 🔻 | Value 💌                   |
|------------------------------------|-----------|-----------------|---------|---------------------------|
| Table_14.1.1.1.1.ADFA              | ADFA      | PARAMCD         | EQ      | ABCDEFGH                  |
| Table_14.1.1.1.1.ADFA              | ADFA      | DTYPE           | EQ      | null                      |
| Table_14.1.1.1.1.ADFA              | ADFA      | ITTFL           | EQ      | Y                         |
| Table_14.1.1.1.1.ADFA              | ADFA      | TRTPN           | IN      | 1,2                       |
|                                    |           |                 |         |                           |
|                                    |           |                 |         |                           |
| <ul> <li>↓ … ValueLevel</li> </ul> | WhereC    | lauses Dictiona | aries C | odelists Methods Comments |

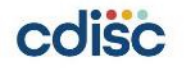

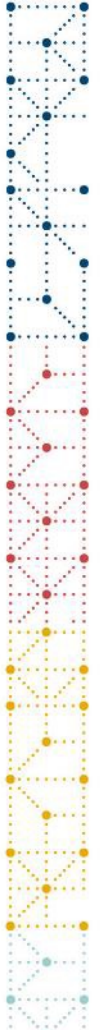

#### **Step 1: Import the ADaM spec**

- Import ADaM spec in R
- There are a few ways to do so in R, using packages: OpenXLSX, ReadXL, XLSX, XLConnect

#### In our example below, we are using OpenXLSX package

```
#Step 0: Import ADaM spec

#Step 0: Import ADaM spec

library(openxlsx)

sheets <- openxlsx::getSheetNames("ADAMDefineSpecs2023-06-16_v1.xlsx")

data_frame <- lapply(sheets, openxlsx::read.xlsx, xlsxFile="ADAMDefineSpecs2023-06-16_v1.xlsx")

names(data_frame) <- sheets

9
```

 We will also need Tidyverse and dplyr package (for some data manipulation steps later, e.g. str\_trim, left\_join, write.table functions)

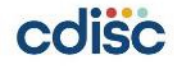

#### 1) Generate WhereClause section

# Note: If generating ADaM spec using P21C v4.0.2, WhereClause is rolled into ValueLevel

```
#Step 2.1: Generate WhereClause section
df_wc <- data_frame$`WhereClauses`
t0 <- df_wc[grep("Table|Listing|Figure", df_wc$ID), ]</pre>
#count the number of commas in Value to find out no. of records to split later on
t0$vcount <- lengths(regmatches(t0$value, gregexpr(",", t0$value)))</pre>
t0$cv <- ifelse(t0$vcount == 0, paste('<CheckValue>', str_trim(t0$value), '</CheckValue>', sep=""),
                 ifelse(t0$vcount == 1, paste('<CheckValue>', sub(",.*", "", t0$Value), '</CheckValue>,<CheckValue>',
                                                               sub(".*,", "", t0$Value), '</CheckValue>', sep=""),
t0$rc_st <- paste('<RangeCheck SoftHard="Soft" def:ItemOID="IT.', str_trim(t0$Dataset), ".",</pre>
                   str_trim(t0$Variable), '" Comparator="', str_trim(t0$Comparator), '">', sep="")
t0%rc_en <- " </RangeCheck>"
t0$vnum <- ave(t0$cv, t0$ID, FUN = seq_along)</pre>
t0$t2 <- ifelse(t0$vnum==1, paste('<def:WhereClauseDef OID="WC.', str_trim(t0$ID), '">,', sep=""), '')
t0$t2e <- ifelse(t0$vnum==4, ',</def:whereClauseDef>', '')
rc1 <- data.frame(Armcode = paste(str_trim(t0$t2), str_trim(t0$rc_st), ',', str_trim(t0$cv), ',',</pre>
                                   str_trim(t0$rc_en), str_trim(t0$t2e), sep=""))
t_wc <- separate_rows(rc1, Armcode, sep = ",", convert = TRUE)
```

2) To view the dataframe created, we simply run

View(t\_wc)

The result is displayed on the right

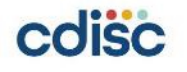

| t_wc |                                                                                         |
|------|-----------------------------------------------------------------------------------------|
|      |                                                                                         |
| *    | Armcode                                                                                 |
| 1    | <def:whereclausedef oid="WC.Table_14.2.1.1.1.ADFA"></def:whereclausedef>                |
| 2    | <rangecheck comparator="EQ" def:itemoid="IT.ADFA.PARAMCD" softhard="Soft"></rangecheck> |
| 3    | <checkvalue>ABCDEFGH</checkvalue>                                                       |
| 4    |                                                                                         |
| 5    | <rangecheck comparator="EQ" def:itemoid="IT.ADFA.DTYPE" softhard="Soft"></rangecheck>   |
| 6    | <checkvalue>null</checkvalue>                                                           |
| 7    |                                                                                         |
| 8    | <rangecheck comparator="EQ" def:itemoid="IT.ADFA.ITTFL" softhard="Soft"></rangecheck>   |
| 9    | <checkvalue>Y</checkvalue>                                                              |
| 10   |                                                                                         |
| 11   | <rangecheck comparator="IN" def:itemoid="IT.ADFA.TRTPN" softhard="Soft"></rangecheck>   |
| 12   | <checkvalue>1</checkvalue>                                                              |
| 13   | <checkvalue>2</checkvalue>                                                              |
| 14   |                                                                                         |
| 15   |                                                                                         |

The following sections can also possibly be skipped if not used:

• 3) Generate Comments section

#### • 4) Generate Leafs (links) section

#### • 5) Generate ARM definition section (part 1)

```
# Step 2.5: Generate ARM definition Section
df_ad <- data_frame$`Analysis_Displays`
df_ar <- data_frame$`Analysis_Results`
df_ac <- data_frame$`Analysis_Criteria`
df_j1 <- left_join(df_ad, df_ar)</pre>
df_j2 <- left_join(df_j1, df_ac)</pre>
df_j2$temp <- gsub(' ', '_', df_j2$ID)
"<!-- *****Analysis results metadata Definitions Section***** -->",
                             "____ ********
                             "<arm:AnalysisResultDisplays>"))
df2_en <- data.frame(Armcode=c("</arm:AnalysisResultDisplays>"))
rd_st <- data.frame(Armcode=paste(' <arm:ResultDisplay OID="RD.', str_trim(df_j2$temp), '" Name="', str_trim(df_j2$ID), '">', sep=""))
rd_en <- data.frame(Armcode=' </arm:ResultDisplay>')
rd_desc <- data.frame(Armcode = rbind(' <Description>',
                                   paste(' <TranslatedText xml:lang="en">', str_trim(df_j2$Display), '</TranslatedText>', sep=""),
                                     </Description>'))
ar_desc_ <- data.frame(Armcode = paste('<arm:AnalysisResult~', ' OID="AR.', str_trim(df_j2$temp),</pre>
                                    '"~ ParameterOID="IT.', str_trim(df_j2$Dataset), '.PARAMCD"~',
                                    ' AnalysisReason="', str_trim(df_j2$Reason), '"~',
                                     AnalysisPurpose="', str_trim(df_j2$Purpose), '">~',
                                    ' <Description>~'.
                                    ' <TranslatedText xml:lang="en">', str_trim(df_j2$Result), '</TranslatedText>~',
                                    ' </Description>'.
                                    sep=""))
ar_desc <- separate_rows(ar_desc_, Armcode, sep = "~", convert = TRUE)
ar_en <- data.frame(Armcode=c("</arm:AnalysisResult>"))
```

#### • 5) Generate ARM definition section (part 2)

```
ads1 <- data.frame(Armcode=c(" <arm:AnalysisDatasets>"))
ads1_ <- data.frame(Armcode=c(" </arm:AnalysisDatasets>"))
ads_body_ <- data.frame(Armcode = paste(' <arm:AnalysisDataset ItemGroupOID="IG.',
                                          str_trim(df_j2$Dataset), '">~',
                                           <def:WhereClauseRef WhereClauseOID="WC.',</pre>
                                          str_trim(df_j2$temp), '.', str_trim(df_j2$Dataset), '"/>~',
                                          ' <arm:AnalysisVariable ItemOID="IT.',</pre>
                                          str_trim(df_j2$Dataset), '.', str_trim(df_j2$Variables), '"/>~',
                                          ' </arm:AnalysisDataset>',
                                          sep=""))
ads_body <- separate_rows(ads_body_, Armcode, sep = "~", convert = TRUE)
ads <- rbind(ads1, ads_body, ads1_)</pre>
docu_ <- data.frame(Armcode = paste('<TranslatedText xml:lang="en">', str_trim(df_j2$Documentation),
                                      '</TranslatedText>', sep=""))
docu <- rbind(' <arm:Documentation>', ' <Description>', docu_, ' </Description>', ' </arm:Documentation>')
pgmcode_st <- data.frame(Armcode = paste(' <arm:ProgrammingCode Context="',</pre>
                                           str_trim(df_j2$Programming.Context), '">', sep=""))
pgmcode_body <- data.frame(Armcode = rbind(' <arm:Code>', str_trim(df_j2$Programming.Code), ' </arm:Code>'))
pgmcode_en <- data.frame(Armcode=c(" </arm:ProgrammingCode>"))
prgcode <- rbind(pgmcode_st, pgmcode_body, pgmcode_en)</pre>
ar <- rbind(ar_desc, ads, docu, prgcode, ar_en)</pre>
rd <- rbind(rd_st, rd_desc, ar, rd_en)</pre>
t_ard <- rbind(df2_st, rd, df2_en)</pre>
```

Once again, to view the dataframe created, we simply run View(t\_ard) The result is displayed as below

| 1 m t | t_ard ×                                                                                                    |    | ard ×                                                                                                    |
|-------|----------------------------------------------------------------------------------------------------|----|----------------------------------------------------------------------------------------------------|
|       | 📎 🔊 🖓 Filter                                                                                                    |    | ↓ D Filter                                                                                                    |
|       | Armcode                                                                                                    |    | Armcode                                                                                                    |
| 1     | ***********************************</th <th>17</th> <th><arm:analysisdatasets></arm:analysisdatasets></th>                                     | 17 | <arm:analysisdatasets></arm:analysisdatasets>                                                                                                    |
| 2     | *****Analysis results metadata Definitions Section*****                                                                                        | 18 | <arm:analysisdataset itemgroupoid="IG.ADFA"></arm:analysisdataset>                                                                                                    |
| 3     | ***********************************</th <th>19</th> <th><def:whereclauseref whereclauseoid="WC.Table_14.1.1.1.ADFA"></def:whereclauseref></th> | 19 | <def:whereclauseref whereclauseoid="WC.Table_14.1.1.1.ADFA"></def:whereclauseref>                                                                                      |
| 4     | <arm:analysisresultdisplays></arm:analysisresultdisplays>                                                                                      | 20 | <arm:analysisvariable itemoid="IT.ADFA,CHG"></arm:analysisvariable>                                                                                                    |
|       |                                                                                                    | 21 |                                                                                                    |
| 5     | <arm:resultdisplay name="lable 14.1.1.1.1" oid="RD.lable_14.1.1.1.1"></arm:resultdisplay>                                                      | 22 |                                                                                                    |
| 6     | <description></description>                                                                                                    | 23 | <arm:documentation></arm:documentation>                                                                                                    |
| 7     | <translatedtext xml:lang="en">Summary of Efficacy at Visit 4 (Observed data) - ITT</translatedtext>                                            | 24 | <description></description>                                                                                                    |
| 8     |                                                                                                    | 25 | < TranslatedText xml:lang="en">SAP Section 6.1.1: The primary efficacy analysis will be performed using an analysis of covariance (ANCOVA) model with the absolute cha |
| 9     | <arm:analysisresult< th=""><th>26</th><th></th></arm:analysisresult<>                                                                          | 26 |                                                                                                    |
| 10    | OID="AR.Table_14.1.1.1.1"                                                                                                    | 27 |                                                                                                    |
| 11    | ParameterOID="IT.ADFA.PARAMCD"                                                                                                    | 28 | <arm:programmingcode context="SAS version 9.4"></arm:programmingcode>                                                                                                  |
| 12    | AnalysisReason="SPECIFIED IN SAP"                                                                                                    | 29 | <arm:code></arm:code>                                                                                                    |
| 42    | ApplyricPurperse="00IMAADV_OUTCOME_MEACURE"s                                                                                                   | 30 | ods output ismeans=ism diffe=diff ismeandiffci=diffci; proc gim data=adfa order=data; class trtpn; model chg = trtpn base/solution; ismeans trtpn / pdiff ci; quit;    |
| 15    | Analysispurpose= PRIMART OUTCOME MEASORE >                                                                                                    | 31 |                                                                                                    |
| 14    | <description></description>                                                                                                    | 32 |                                                                                                    |
| 15    | <translatedtext xml:lang="en">The absolute change from baseline at Week 4</translatedtext>                                                     | 33 |                                                                                                    |
| 16    |                                                                                                    | 34 |                                                                                                    |
| 17    | <arm:analysisdatasets></arm:analysisdatasets>                                                                                                  | 35 |                                                                                                    |

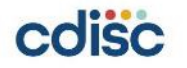

## **Step 3: Insert XML code back to the respective sections** Method 1: Manual insertion

#### 1) Print dataframe out to txt

```
#Step 3.1
write.table(t_wc, file = "define_arm_wc.txt", sep='', row.names=FALSE, col.names=FALSE, quote=FALSE)
write.table(t_ard, file = "define_arm_ard.txt", sep='', row.names=FALSE, col.names=FALSE, quote=FALSE)
```

# 2) Copy and insert created sections into the appropriate locations (end of each block)

| <pre>define_arm_ard.txt - Notepad</pre>                                                                                                    | < | ☐ *define-2023-06-06T04-31-40-658.xml - Notepad                                                                                                    | × |
|----------------------------------------------------------------------------------------------------|---|----------------------------------------------------------------------------------------------------|---|
| File Edit Format View Help                                                                                                    |   | File Edit Format View Help                                                                                                    |   |
| <pre><!-- *****Analysis results metadata Definitions Section*****--> <!-- *****Analysis results metadata Definitions Section*****--> <!-- *****Analysis Results metadata Definitions Section*****--> <!-- ******Analysis ResultDisplays--> <arm:analysis resultdisplays=""> <arm:resultdisplay name="Table 14.1.1.1.1" oid="RD.Table_14.1.1.1.1"> <description> <arm:analysis isplays="" result=""> <arm:analysis a="" result<=""> OID="AR.Table_14.1.1.1.1" ParameterOID="IT.ADFA.PARAMCO" Analysis Result </arm:analysis></arm:analysis></description></arm:resultdisplay></arm:analysis></pre> | ~ | <pre>                                                                                                    <td>~</td></pre> | ~ |
| Ln 41, Col 1 100% Windows (CRLF) UTF-8                                                                                                    |   | < >                                                                                                    | > |
|                                                                                                    |   | Ln 14249, Col 1 100% Unix (LF) UTF-8                                                                                                    |   |

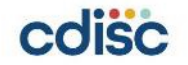

### **Step 3: Insert XML code back to the respective sections** Example of ARM section in Define-XML v2.0 viewed with XSL stylesheet No differences were found vs Define-XML generated via SAS

| ABCDEFG-101, ADaM-IG1.1 ×                                                                                            |    |                                             | 0                                                                                                    |  |  |  |  |
|----------------------------------------------------------------------------------------------------|----|---------------------------------------------|----------------------------------------------------------------------------------------------------|--|--|--|--|
| ABCDEFG-101                                                                                                    | ^  |                                             | Date/Time of Define-XML document generation: 2023-06-06T04:31:42-04:00<br>Define-XML version: 2.0.0                                           |  |  |  |  |
| + Supplemental Documents<br>+ Analysis Data Reviewer's Guide @<br>+ add SAS Program @                                | st | andard                                      | Stylesheet version: 2018-11-21<br>ADaM-IG 1.1                                                                                                 |  |  |  |  |
| + adeg SAS Program @                                                                                                 | St | udy Name                                    | ABCDEFG-101                                                                                                    |  |  |  |  |
| + adexsum SAS Program @                                                                                              | st | udy Description                             | A Randomized, Double-Blind, Placebo-Controlled Pilot Study to Evaluate the Efficacy, Safety, and Tolerability of ABCDEFGH in Healthy Subjects |  |  |  |  |
| + adfa SAS Program &<br>+ adft SAS Program &                                                                         | Pr | otocol Name                                 | ABCDEFG-101                                                                                                    |  |  |  |  |
| + adie SAS Program @                                                                                                 | Ме | etadata Name                                | Study ABCDEFG-101 Data Definitions                                                                                                    |  |  |  |  |
| + adde SAS Program &                                                                                                 | A  | nalysis Results M                           | etadata - Summary                                                                                                    |  |  |  |  |
| + advs SAS Program @<br>+ advs SAS Program @<br>Table 14.1.1.1. Summary of Efficacy at Visit 4 (Observed data) - ITT |    |                                             |                                                                                                    |  |  |  |  |
| + addm SAS Program @                                                                                                 |    | Ine absolute change from baseline at Week 4 |                                                                                                    |  |  |  |  |
| <ul> <li>+ admh SAS Program @</li> <li>+ Analysis Results Metadata</li> </ul>                                        | A  | nalvsis Results M                           | etadata - Detail                                                                                                    |  |  |  |  |

Table 14.1.1.1.1

| Display                                       | Summary of Efficacy at Visit 4 (Observed data) - ITT                                                                                                    |  |  |  |  |  |  |  |
|-----------------------------------------------|----------------------------------------------------------------------------------------------------|--|--|--|--|--|--|--|
| Analysis Result                               | The absolute change from baseline at Week 4                                                                                                    |  |  |  |  |  |  |  |
| Analysis Parameter(s)                         | PARAMCD = "ACBDEFGH"                                                                                                    |  |  |  |  |  |  |  |
| Analysis Variable(s)                          | ADFA.CHG (Change from Baseline)                                                                                                    |  |  |  |  |  |  |  |
| Analysis Reason                               | SPECIFIED IN SAP                                                                                                    |  |  |  |  |  |  |  |
| Analysis Purpose                              | PRIMARY OUTCOME MEASURE                                                                                                    |  |  |  |  |  |  |  |
| Data References (incl.<br>Selection Criteria) | ADEA [PARAMCD = "ACBDEFGH" and DTYPE = "NULL" and ITTEL = "y" and ITTPN IN (1, 2) ]                                                                                                    |  |  |  |  |  |  |  |
| Documentation                                 | SAP Section 6.1.1: The primary efficacy analysis will be performed using an analysis of covariance (ANCOVA) model with the absolute change from baseline as the dependent variable, the randomized<br>treatment group as a factor and the baseline value as a covariate. Least squares mean for each treatment group and for the difference between treatment groups will be presented along with two-side<br>p-values and 95% confidence intervals. Summary statistics will also be presented for actual values and mean change by treatment group and overall. |  |  |  |  |  |  |  |
| Programming<br>Statements                     | <pre>[SAS workin 9.4]<br/>ods output lameans=lsm diff=diff lsmeandiffcl=diffcl;<br/>proc glm data=adfa order=data;</pre>                                                                                                    |  |  |  |  |  |  |  |

ADEXSUMPARAMCD ADEXSUMPARAMN

Table 14.1.1.1.1

Controlled Terminology
 CodeLists
 ACNAE
 ACTARM
 ADEGPARAM
 ADEGPARAMCD
 ADEGPARCAT1
 ADEGSUMPARAM

ADSL (Subject-Level Analysis Dataset) ADSG (ECG Test Results Analysis Dataset) ADEG Ster Certs Results Analysis Dataset; ADEXSUM (Exposure Summary Analysis C ADFT (Functional Tests Analysis Dataset) ADIE (Inclusion/Exclusion Criterion Datase ADLB (Laboratory Tests Analysis Dataset) ADPE (Physical Examination Analysis Dataset) ADVS (Vital Signs Analysis Dataset) ADAS (Laboratory Exposure Analysis Dataset) ADAE (Adverse Events Analysis Dataset) ADAE (Adverse Events Analysis Dataset) ADMH (Medical History Analysis Dataset) ADMH (Medical History Analysis Dataset)

+ Datasets

# **Step 3: Insert XML code back to the respective sections**

**Proposing Method 2**: Use R4DSXML package to convert Define-XML to R dataframe

Steps:

- 1) Import previously created Define-XML (without ARM section) using package XML
- 2) Convert Define-XML to R dataframe
- 3) Convert and append previously created dataframe (for individual sections) to their locations within the R dataframe
- 4) Convert R dataframe back to XML structure
- 5) Finally, output the XML object into Define-XML file
- 6) Open Define-XML file with stylesheet and review any missing elements

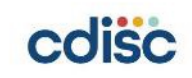

#### Step 3: Insert XML code back to the respective sections

- Functions from R4DSXML package:
- getAR
- getARDISP
- getCT
- getDLMD
- getStudyMD
- getValMD
- getVarMD

cdisc

read.dataset.xml

#### Example of Variable Level Metadata

definev3 <- paste0("define-2023-06-06T04-31-40-658\_v3.xml")
v3varmd <- getVarMD(definev3)
view(v3varmd)</pre>

| v3var             | md ×             |          |                |              |                |          |                         |                      |             |                                  |                 |  |
|-------------------|------------------|----------|----------------|--------------|----------------|----------|-------------------------|----------------------|-------------|----------------------------------|-----------------|--|
| (□) 2 7 Filter Q. |                  |          |                |              |                |          |                         |                      |             |                                  |                 |  |
| ^                 | IR_ItemOID       | IGD_Name | IR_OrderNumber | IR_Mandatory | IR_KeySequence | ID_Name  | ID_Length $^{\diamond}$ | ID_SignificantDigits | ID_DataType | ID_Label                         | ID_SASFieldName |  |
| 429               | IT.ADSL.STUDYID  | ADSL     | 1              | Yes          | 1              | STUDYID  | 11                      | NA                   | text        | Study Identifier                 | STUDYID         |  |
| 430               | IT.ADSL.SITEID   | ADSL     | 2              | Yes          | NA             | SITEID   | 3                       | NA                   | text        | Study Site Identifier            | SITEID          |  |
| 431               | IT.ADSL.SUBJID   | ADSL     | 3              | Yes          | NA             | SUBJID   | 3                       | NA                   | text        | Subject Identifier for the Study | SUBJID          |  |
| 432               | IT.ADSLUSUBJID   | ADSL     | 4              | Yes          | 2              | USUBJID  | 19                      | NA                   | text        | Unique Subject Identifier        | USUBJID         |  |
| 433               | IT.ADSL.AGE      | ADSL     | 5              | No           | NA             | AGE      | 8                       | NA                   | integer     | Age                              | AGE             |  |
| 434               | IT.ADSL.AGEU     | ADSL     | 6              | Yes          | NA             | AGEU     | 5                       | NA                   | text        | Age Units                        | AGEU            |  |
| 435               | IT.ADSL.SEX      | ADSL     | 7              | Yes          | NA             | SEX      | 1                       | NA                   | text        | Sex                              | SEX             |  |
| 436               | IT.ADSL.SEXN     | ADSL     | 8              | Yes          | NA             | SEXN     | 8                       | NA                   | integer     | Sex (N)                          | SEXN            |  |
| 437               | IT.ADSL.RACE     | ADSL     | 9              | Yes          | NA             | RACE     | 5                       | NA                   | text        | Race                             | RACE            |  |
| 438               | IT.ADSL.RACEN    | ADSL     | 10             | Yes          | NA             | RACEN    | 8                       | NA                   | integer     | Race (N)                         | RACEN           |  |
| 439               | IT.ADSLETHNIC    | ADSL     | 11             | Yes          | NA             | ETHNIC   | 22                      | NA                   | text        | Ethnicity                        | ETHNIC          |  |
| 440               | IT.ADSLETHNICN   | ADSL     | 12             | Yes          | NA             | ETHNICN  | 8                       | NA                   | integer     | Ethnicity (N)                    | ETHNICN         |  |
| 441               | IT.ADSL.COUNTRY  | ADSL     | 13             | Yes          | NA             | COUNTRY  | 3                       | NA                   | text        | Country                          | COUNTRY         |  |
| 442               | IT.ADSL.BRTHDTC  | ADSL     | 14             | Yes          | NA             | BRTHDTC  | 4                       | NA                   | text        | Date/Time of Birth               | BRTHDTC         |  |
| 443               | IT.ADSL.SCRFL    | ADSL     | 15             | No           | NA             | SCRFL    | 1                       | NA                   | text        | Screened Population Flag         | SCRFL           |  |
| 444               | IT.ADSL.SCFAILFL | ADSL     | 16             | Yes          | NA             | SCFAILFL | 1                       | NA                   | text        | Screened Fail Population Flag    | SCFAILFL        |  |
| 445               | IT.ADSL.RANDFL   | ADSL     | 17             | Yes          | NA             | RANDFL   | 1                       | NA                   | text        | Randomized Population Flag       | RANDFL          |  |
| 446               | IT.ADSL.ITTFL    | ADSL     | 18             | Yes          | NA             | ITTFL    | 1                       | NA                   | text        | Intent-To-Treat Population Flag  | ITTFL           |  |
| 447               | IT.ADSLENRLFL    | ADSL     | 19             | Yes          | NA             | ENRLFL   | 1                       | NA                   | text        | Enrolled Population Flag         | ENRLFL          |  |
| 448               | IT.ADSL.SAFFL    | ADSL     | 20             | Yes          | NA             | SAFFL    | 1                       | NA                   | text        | Safety Population Flag           | SAFFL           |  |
| 4                 |                  |          |                |              |                |          |                         |                      |             |                                  | •               |  |

Showing 428 to 448 of 507 entries, 16 total columns

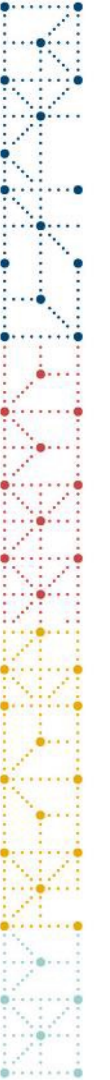

### **Future development**

- 1) Improve efficiency of code for Define-XML v2.0 to cater to possibly more scenarios
- 2) Improve code to ensure it also runs smoothly with Define-XML v2.1
- 3) Automate process of inserting XML code back to the respective sections
- (Have tried out some capabilities using XML package, but round trip of XML to List back to XML removes def tags, so need to figure out alternative way in combination with R4DSXML package)
- 4) Possibility of Rshiny app?

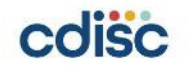

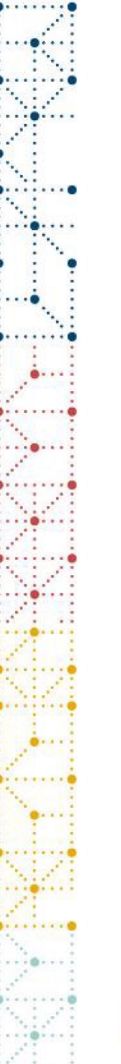

#### Conclusion

- We have suggested some methods for statistical programmers using R, to generate Analysis Results Metadata (ARM) by using available packages like OpenXLSX, Tidyverse, XML, R4DSXML, etc.
- Open-source software does the job too!
- Independent validation between different software is possible

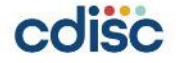

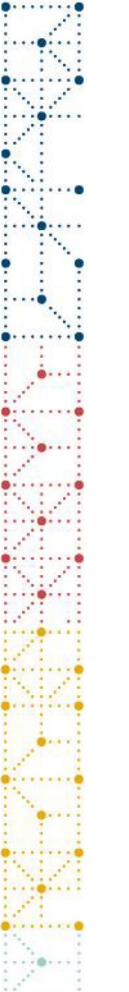

#### References

- Ippei Akiya. 2021. "R4DSXML, Read CDISC Data Files". R Package version 0.6.3. Available at <u>https://github.com/i-akiya/R4DSXML</u>
- Diane Wold and Jeff Abolafia, 2021. "CDISC Update Analysis Results Standard". Proceedings of the 2021 Pharmasug North Carolina SDE. Available at <u>https://www.pharmasug.org/download/sde/rtp2021/PharmaSUG-NCSDE\_2021-08.pdf</u>
- Kiran K. Kundurapu and Nancy Baeur, 2021. "FDA and PMDA Study Data Submission Distinctions". PhUSE Optimizing the Use of Data Standards Working Group White Paper. Available at <u>https://phuse.s3.eu-central-</u> 1.amazonaws.com/Deliverables/Optimizing+the+Use+of+Data+Standards/WP047.pdf
- Srivathsa Ravikiran and Priscilla Gathoni, 2019. "One Click to Analysis Results Metadata". Proceedings of the 2019 South East SAS User Group Conference. Available at <u>https://www.lexjansen.com/sesug/2019/SESUG2019\_Paper-259\_Final\_PDF.pdf</u>
- Stackoverflow community

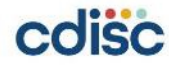

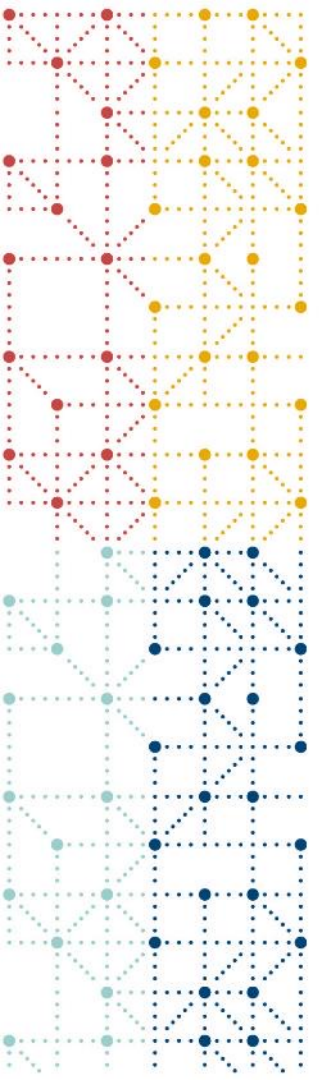

#### **Thank You!**

Your comments and questions are greatly valued and encouraged! For any possible errors, please kindly contact me at:

Aik Hoe Seah Cytel Singapore <u>aikhoe.seah@cytel.com</u>

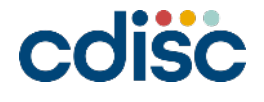

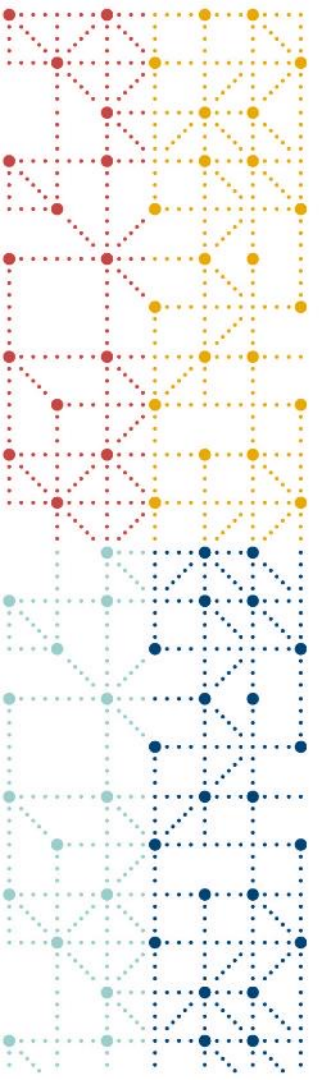

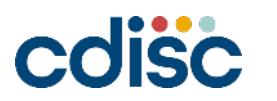

# Q&A